## BUUCTF ZIP伪加密

## 原创

**宁嘉** ●
 于 2020-05-01 15:55:23 发布
 ●
 2043 ◆
 收藏 15

 分类专栏:
 <u>BUUCTF Crypto</u> 文章标签:
 <u>加密解密</u>

 版权声明:
 本文为博主原创文章,遵循 <u>CC 4.0 BY-SA</u>版权协议,转载请附上原文出处链接和本声明。
 本文链接:
 <u>https://blog.csdn.net/MikeCoke/article/details/105877451</u>
 版权

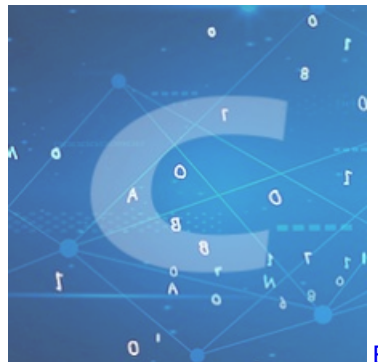

BUUCTF Crypto 专栏收录该内容

34 篇文章 2 订阅 订阅专栏

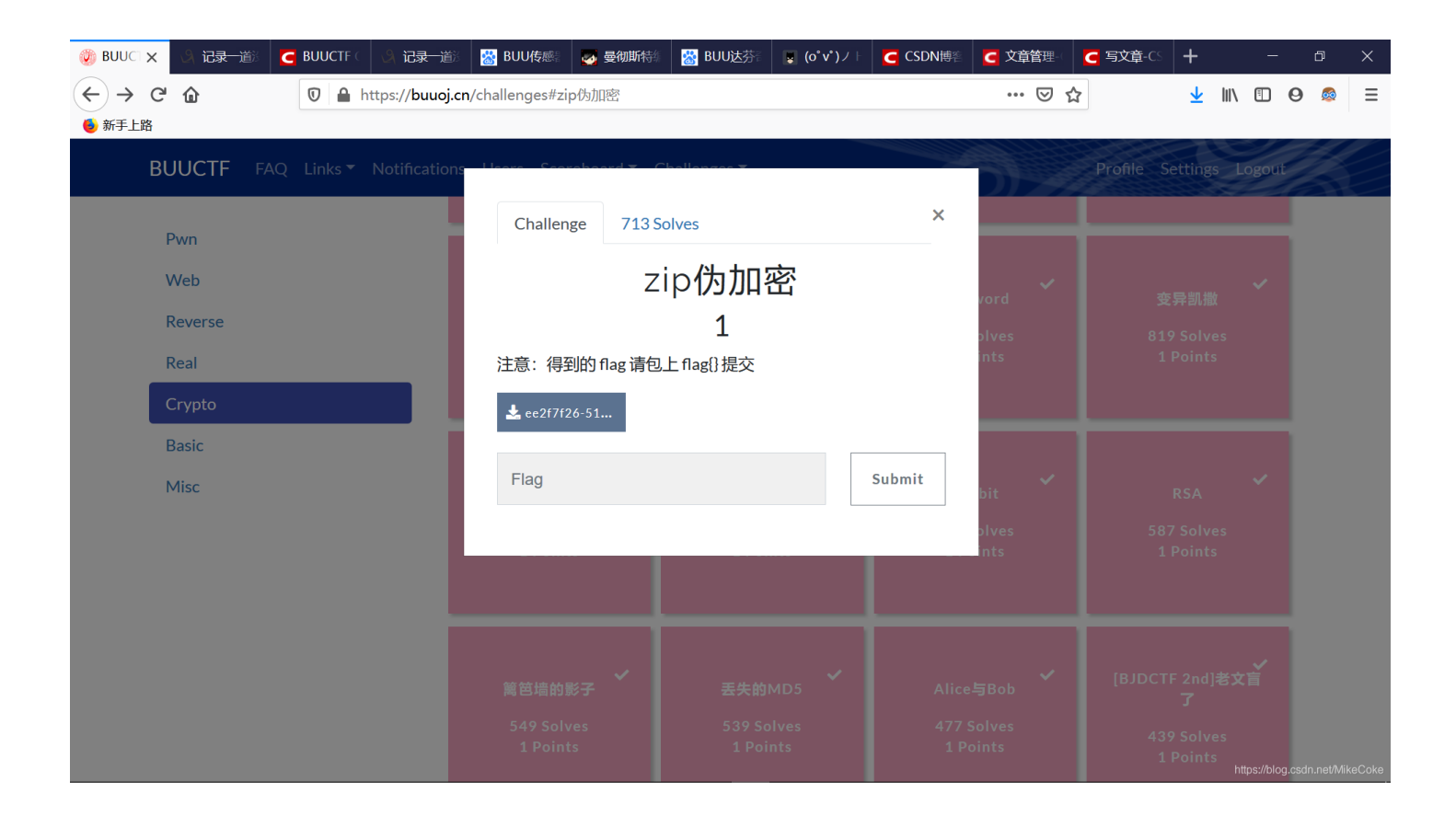

| 52好压                                    |                |          |        |                |                |                     | =        |               |           |
|-----------------------------------------|----------------|----------|--------|----------------|----------------|---------------------|----------|---------------|-----------|
| ◆ ● ● ● ● ● ● ● ● ● ● ● ● ● ● ● ● ● ● ● | <b>米</b><br>删除 |          |        |                |                |                     |          |               |           |
| 避免压缩包文件携                                | 带病毒,对文件遗       | 彭成破坏,司   | 可安装毒   | 霸进行防护          |                |                     |          | 立即体验          | ×         |
| ← C:\/                                  | Users\MIKEWYW  | ∧AppData | \Local | \Temp\ee2f7f26 | -5173-4e7a-8ea | a4-e4945e6f04ff.zip |          |               | \$        |
| 名称                                      | 大小             | 类        | 型      | 修改时间           |                |                     | _        | 1             |           |
| flag.txt                                |                | 23 B     | 正在     | 解压密码           |                | ×                   | -        |               |           |
|                                         |                |          | 0      |                |                | <b>`</b> mt         | • 8      |               |           |
|                                         |                |          |        |                | 确认             |                     |          |               |           |
|                                         |                |          |        |                |                |                     |          |               |           |
|                                         |                |          |        |                |                |                     |          |               |           |
|                                         |                |          |        |                |                |                     |          |               |           |
|                                         |                |          |        |                |                |                     | https:// | blog.csdn.nei | /MikeCoke |

发现压缩包无法解压

方法1(不一定每次都有用):将压缩包直接发送给QQ好友,然后在手机上就能成功查看文件内容了。

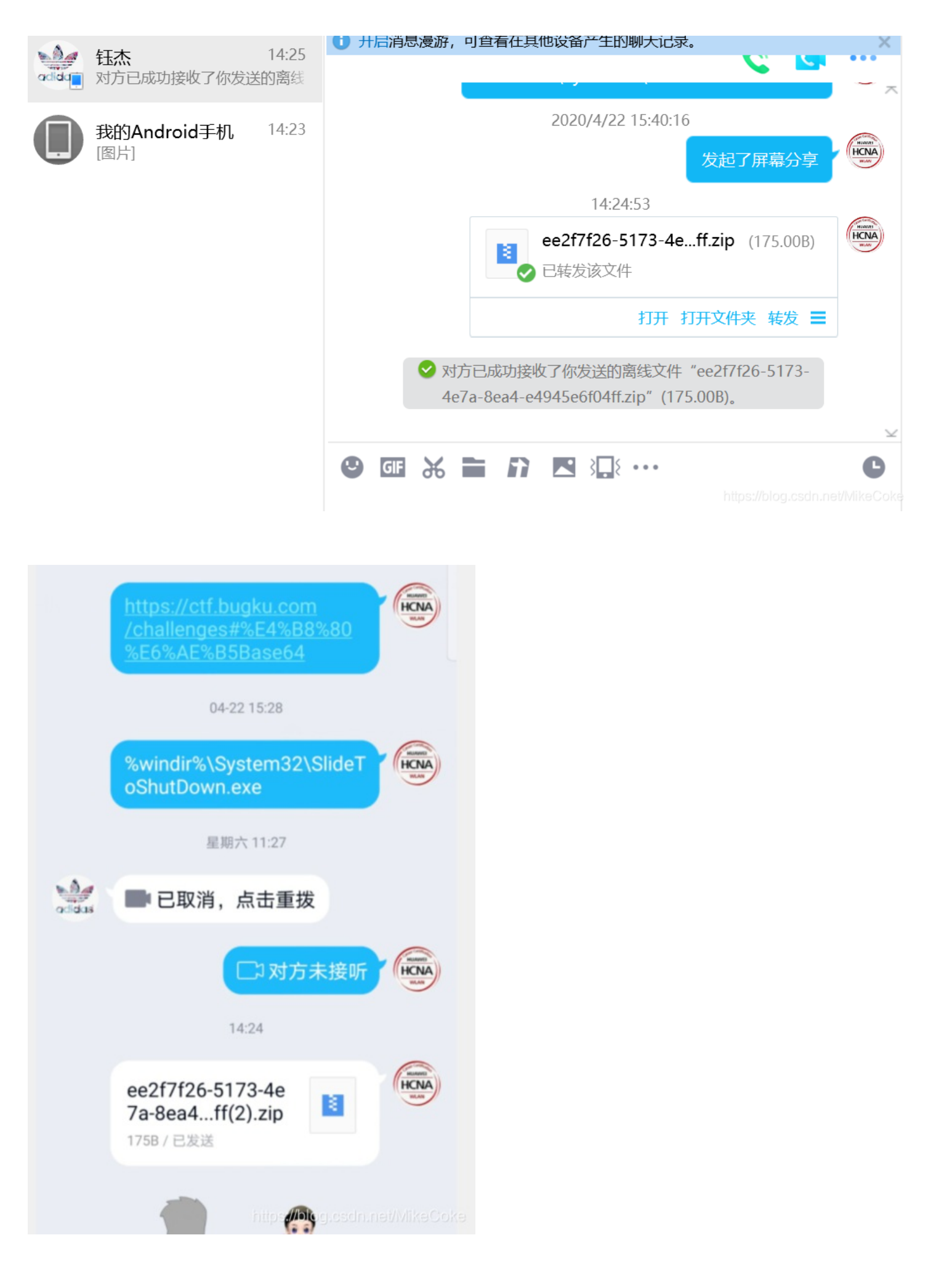

ee2f7f26-5173-...

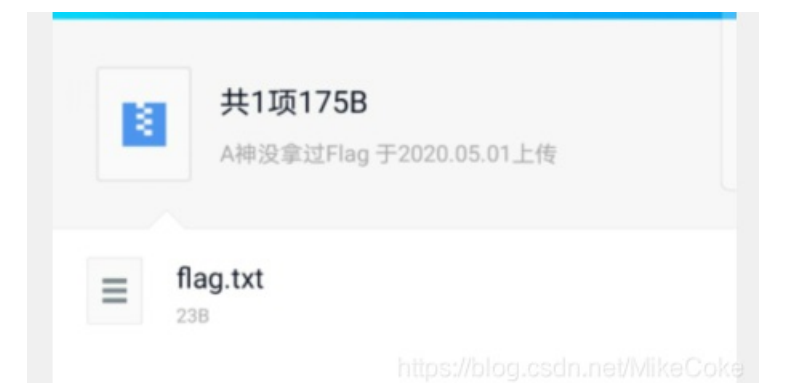

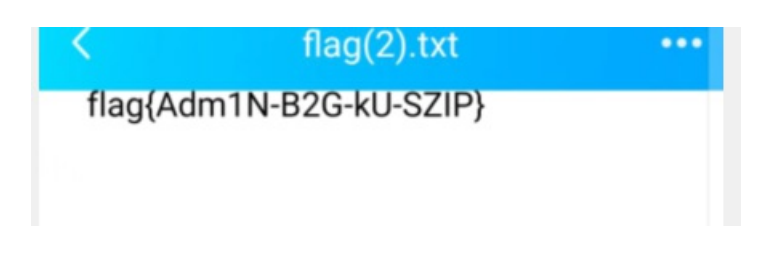

方法2: 这种伪加密的题目, 直接用010Editor打开下载地址

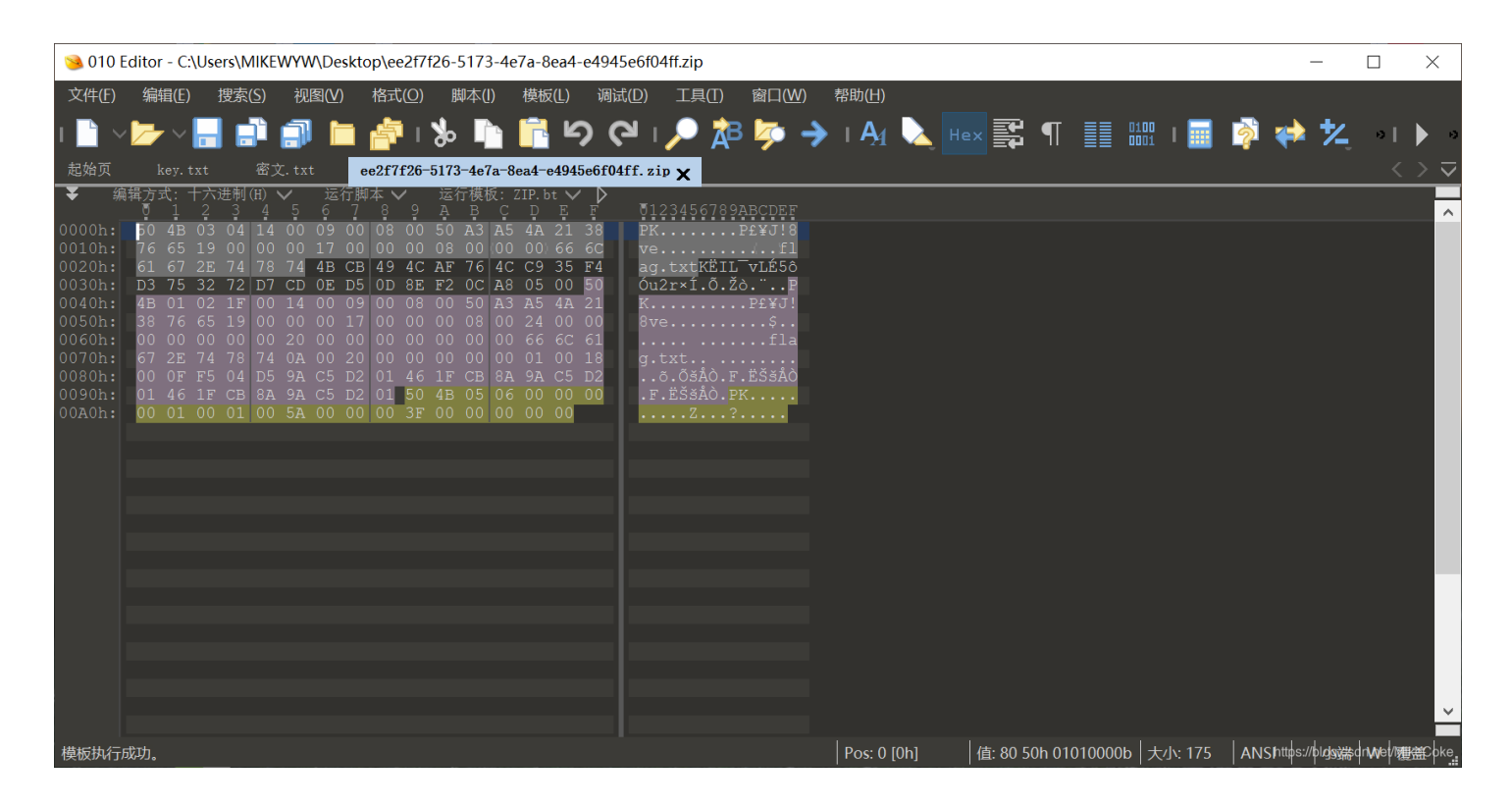

## 来了解一下ZIP文件的组成

一个 ZIP 文件由三个部分组成:

压缩源文件数据区+压缩源文件目录区+压缩源文件目录结束标志

a.压缩源文件数据区:

50 4B 03 04: 这是头文件标记 (0x04034b50) 14 00: 解压文件所需 pkware 版本 00 00: 全局方式位标记 (有无加密,**奇数加密,偶数无加密**) 08 00: 压缩方式 5A 7E: 最后修改文件时间 F7 46: 最后修改文件时期 16 B5 80 14: CRC-32校验 (1480B516) 19 00 00 00: 压缩后尺寸 (25) 17 00 00 00: 未压缩尺寸 (23) 07 00: 文件名长度 00 00: 扩展记录长度 6B65792E7478740BCECC750E71ABCE48CDC9C95728CECC2DC849AD284DAD0500

b 压缩源文件目录区:

50 4B 01 02: 目录中文件文件头标记(0x02014b50) 3F 00: 压缩使用的 pkware 版本 14 00: 解压文件所需 pkware 版本 00 00: 全局方式位标记(有无加密,奇数加密,偶数无加密) 08 00: 压缩方式 5A 7E: 最后修改文件时间 F7 46: 最后修改文件日期 16 B5 80 14: CRC-32校验(1480B516) 1900000: 压缩后尺寸 (25) 17 00 00 00: 未压缩尺寸 (23) 07 00: 文件名长度 24 00: 扩展字段长度 00 00: 文件注释长度 00 00: 磁盘开始号 00 00: 内部文件属性 20 00 00 00: 外部文件属性 00 00 00 00: 局部头部偏移量 6B65792E7478740A00200000000000000010018006558F04A1CC5D001BDEBDD3B1CC5D001BDEBDD3B1CC5D001

c.压缩源文件目录结束标志:

50 4B 05 06:目录结束标记 00 00:当前磁盘编号 00 00:目录区开始磁盘编号 01 00:本磁盘上纪录总数 01 00:目录区中纪录总数 59 00 00 00:目录区尺寸大小 3E 00 00 00:目录区对第一张磁盘的偏移量 00 00 1A:ZIP文件注释长度 运行一下ZIP模板:

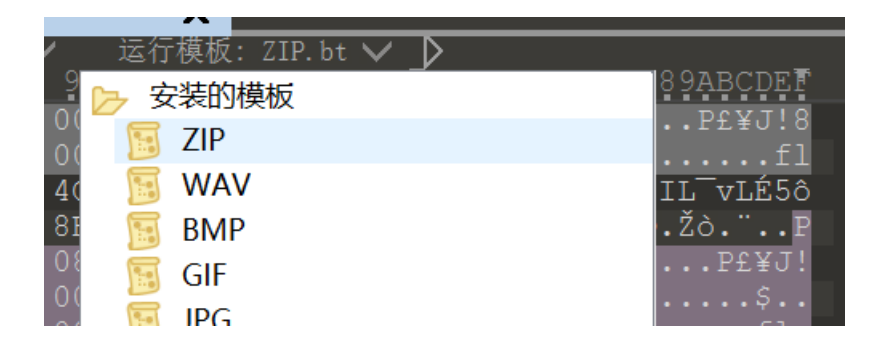

对两个加密点的数据都尝试修改一下,改为偶数,不同的解压软件识别的加密点不一样。有的是前面一个,有的是后面一个。

|    |    | -  | _  | _  |    | _  |    |    | _  | _  | -  |            |    |    |    |  |
|----|----|----|----|----|----|----|----|----|----|----|----|------------|----|----|----|--|
| 50 | 4B | 03 | 04 |    | 00 |    | 00 | 08 | 00 | 50 | A3 | Α5         | 4A |    | 38 |  |
| 76 | 65 | 19 | 00 | 00 | 00 |    | 00 | 00 | 00 | 80 | 00 | 00         | 00 | 66 | 6C |  |
| 61 | 67 | 2E |    | 78 | 74 | 4B | CB | 49 | 4C | AF | 76 | 4C         | C9 | 35 | F4 |  |
| D3 | 75 | 32 | 72 | D7 | CD | 0E | D5 | 0D | 8E | F2 | 0C | <b>A</b> 8 | 05 | 00 | 50 |  |
| 4B | 01 | 02 |    | 00 |    | 00 | 00 | 00 | 80 | 00 | 50 | A3         | Α5 | 4A | 21 |  |
|    |    |    |    |    |    |    |    |    |    |    |    |            |    |    |    |  |

修改保存后重新打开压缩包就行了